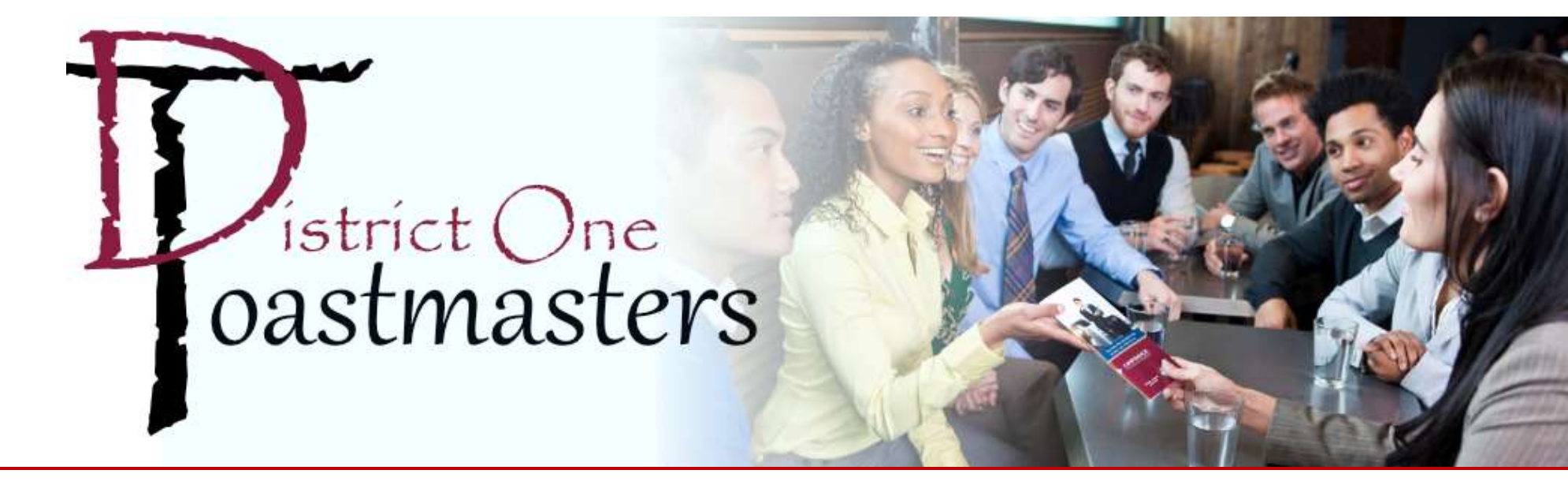

## Virtual Business Meeting ZOOM Connection Guide

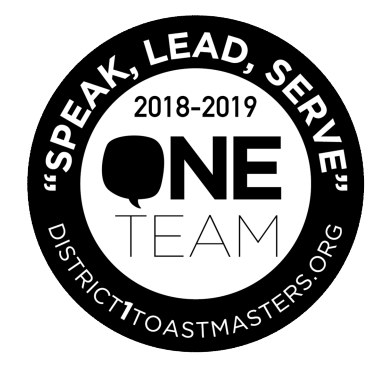

#### How to...

- Join via Computer
- Join via Smartphone
- Raise/Lower hand
- Mute/Unmute audio

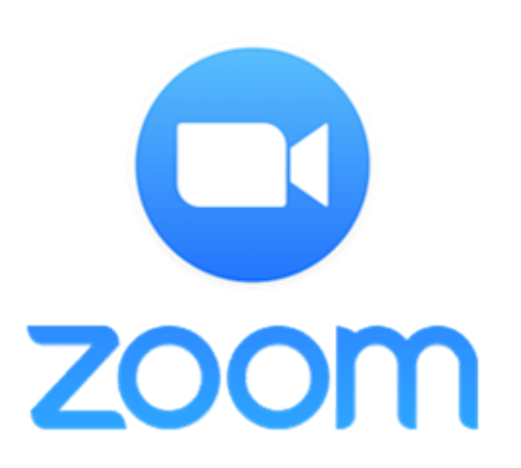

#### 2 ways to connect to ZOOM

- Computer
- Smartphone

# How To Connect Via Computer

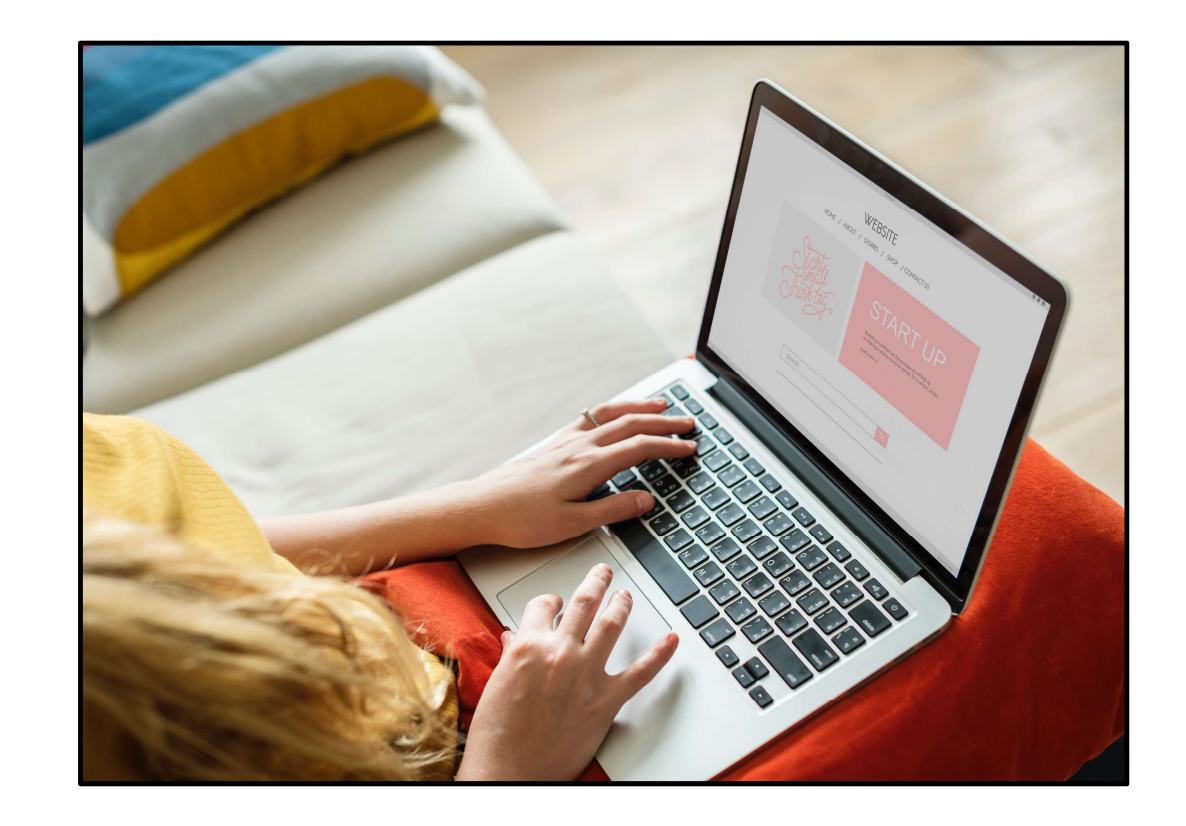

## Go to https://zoom.us/

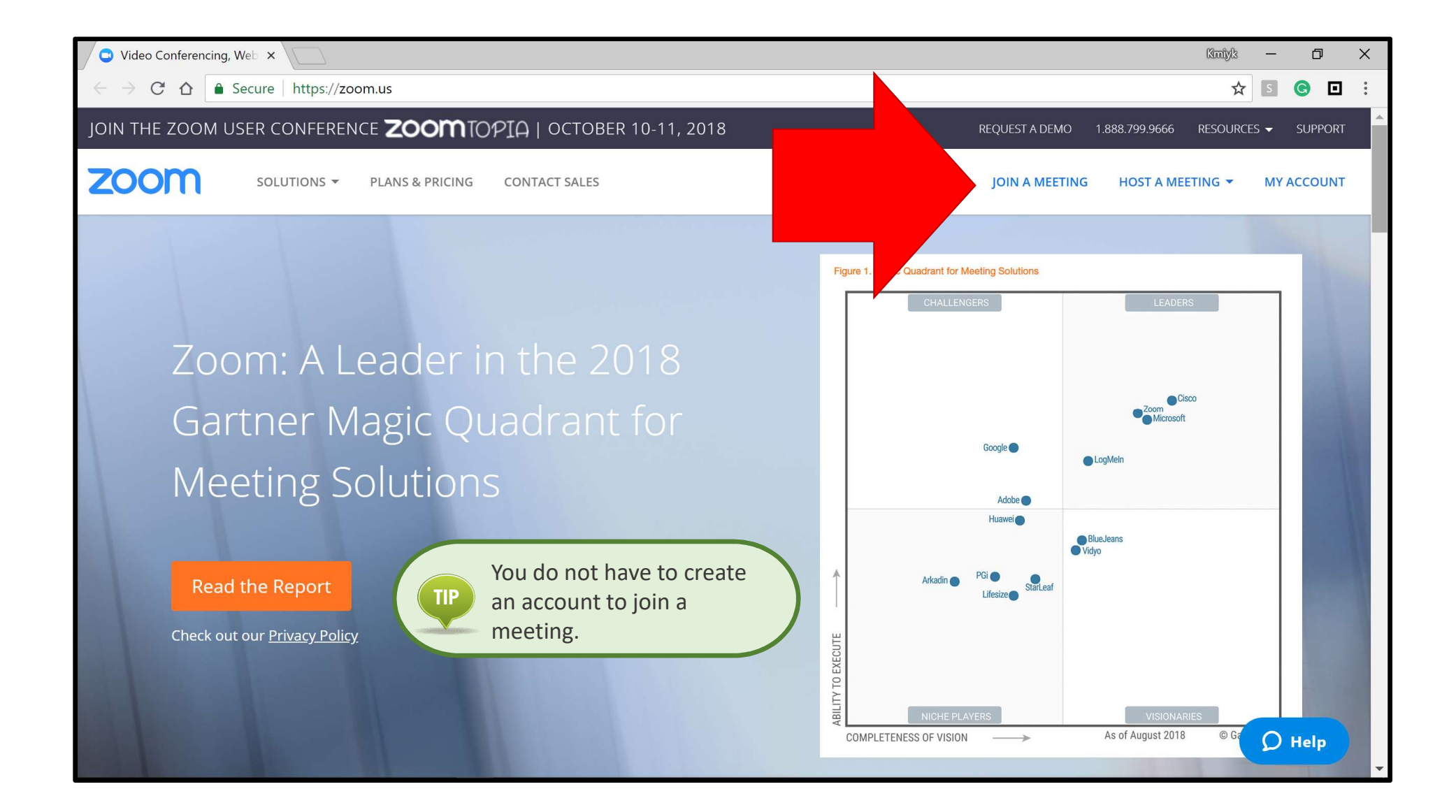

![](_page_6_Picture_0.jpeg)

![](_page_7_Picture_0.jpeg)

# The system will download a file if you are connecting for the first time. Install it.

![](_page_8_Figure_0.jpeg)

![](_page_9_Picture_0.jpeg)

If you already have the ZOOM software on your computer, open it and enter the meeting ID.

#### How To Mute/Unmute

![](_page_11_Figure_0.jpeg)

#### How To Raise/Lower Hand

![](_page_13_Figure_0.jpeg)

![](_page_14_Picture_0.jpeg)

![](_page_15_Figure_0.jpeg)

# How To Connect Via Smartphone

![](_page_16_Picture_1.jpeg)

# Download and install the ZOOM app

![](_page_18_Picture_0.jpeg)

![](_page_19_Picture_0.jpeg)

You do not have to create an account to join a meeting.

![](_page_19_Picture_2.jpeg)

![](_page_20_Picture_0.jpeg)

| < Join a Meeting                                                                                                    |  |  |  |  |  |
|----------------------------------------------------------------------------------------------------|--|--|--|--|--|
| 760 544 121 📀                                                                                                    |  |  |  |  |  |
| Join with a personal link name                                                                                                    |  |  |  |  |  |
| Ken <u>Starks</u>                                                                                                    |  |  |  |  |  |
| Join Meeting                                                                                                    |  |  |  |  |  |
| If you received an invitation link, tap on the link<br>to join the meeting.<br>JOIN OPTIONS                                                                                       |  |  |  |  |  |
| Don't Connect To Audio                                                                                                    |  |  |  |  |  |
| (්ට) Stark's Starts Sparks 🗸                                                                                                    |  |  |  |  |  |
| 1 2 3 4 5 6 7 8 9 0                                                                                                    |  |  |  |  |  |
| $\mathbf{q}^{+}$ $\mathbf{w}^{\times}$ $\mathbf{e}^{+}$ $\mathbf{r}^{-}$ $\mathbf{t}^{'}$ $\mathbf{y}^{-}$ $\mathbf{u}^{'}$ $\mathbf{i}^{>}$ $\mathbf{o}^{\top}$ $\mathbf{p}^{-}$ |  |  |  |  |  |
| a s d f $g h j k l$                                                                                                    |  |  |  |  |  |
|                                                                                                    |  |  |  |  |  |
| !#1 , English (US) . Go                                                                                                    |  |  |  |  |  |
|                                                                                                    |  |  |  |  |  |

Turn off "Don't Connect To Audio"

![](_page_21_Picture_0.jpeg)

![](_page_22_Picture_0.jpeg)

#### How To Raise/Lower Hand

|      | <b>9</b> | <table-of-contents> 💐 🖘 📶 22% 🖬 10:12 AM</table-of-contents> |              |       |
|------|----------|--------------------------------------------------------------|--------------|-------|
| ⊂ On |          | 760-544-12                                                   | 21           | Leave |
|      |          |                                                              |              |       |
|      |          |                                                              | Porticipanto | • • • |
| •    |          |                                                              |              | More  |

![](_page_24_Picture_1.jpeg)

![](_page_24_Picture_2.jpeg)

![](_page_25_Figure_0.jpeg)

![](_page_25_Picture_1.jpeg)

![](_page_25_Picture_2.jpeg)

Close "Participants" window to go back to previous screen and lower hand

#### How To Mute/Unmute

![](_page_27_Picture_0.jpeg)

![](_page_27_Picture_1.jpeg)

## Helpful Hints

- Only use these 2 methods to connect
- The app will open automatically if you click on the meeting link
- Download and practice before the meeting
- Logon to one of the webinars

### More Helpful Hints

• Ask for help days before the meeting